# Övningsuppgifter med E-postklienten MS live Inloggning

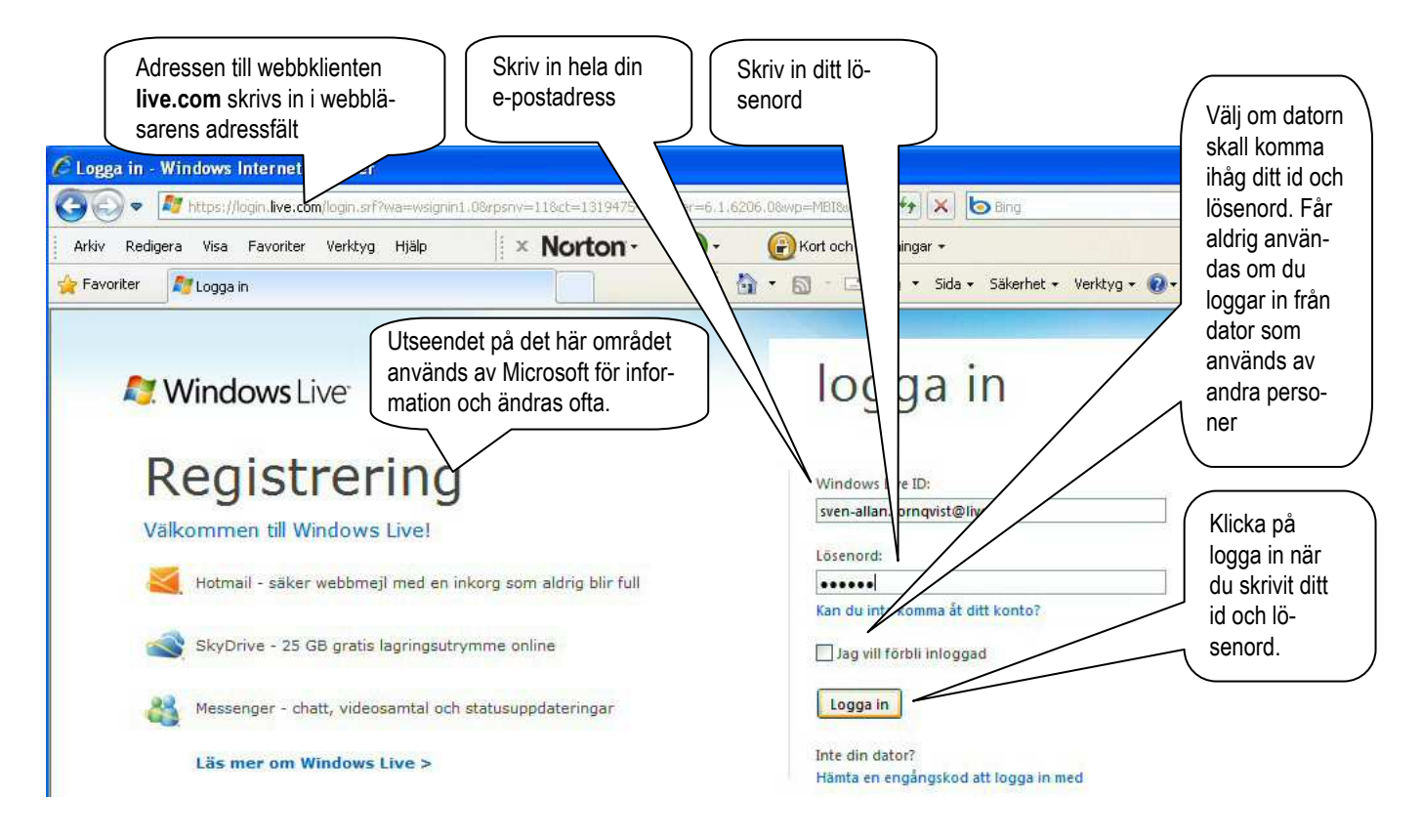

# Startsida

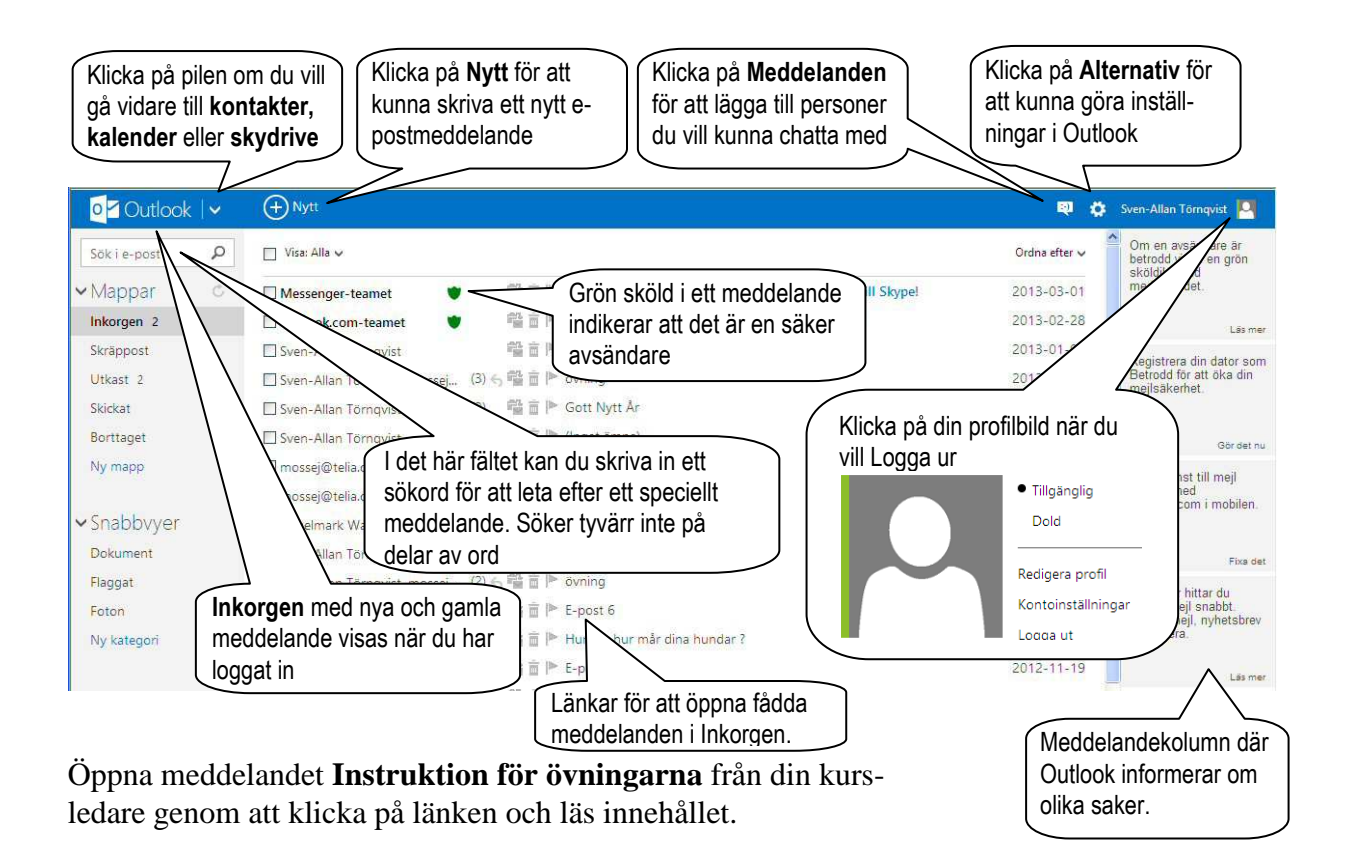

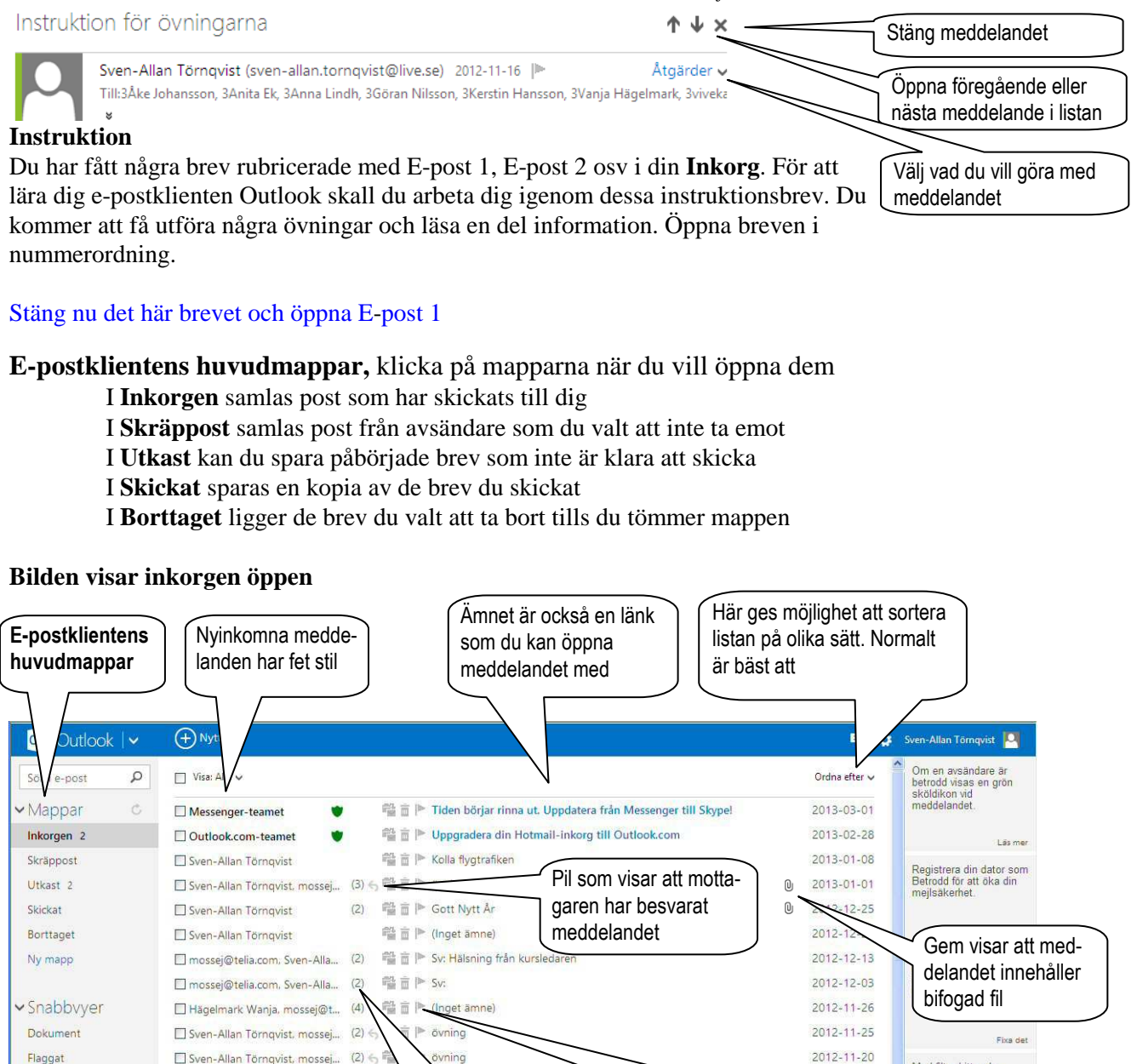

# E-post 1

Fotor

Ny kate

Besvara det här brevet från din kursledare med svar på följande fråga:

st 6

Siffran visar antal

konversationer om

man valt att ordna efter det ovan

Hur ser din e-postadress ut som du använder i övningarna?

urt gustavsson, Sven-Allan ... (2)

Bocka för om du vill utföra

samma åtgärd för flera medde-

landen samtidigt, (t ex radera)

Lägg till kursledarens e-postadress i kontakter om du får frågan i samband med att du skickar brevet.

# Instruktion

När du har öppnat ett meddelande visas en meny med många alternativ i överkanten. Under Svara kan du välja mellan tre alternativ hur du vill behandla ett brev som du har fått: Svara, Svara alla och Vidarebefordra.

| (+) Nytt | Svara   🌱      | Ta bort | Arkivera | Skräppost | Rensa 🗸 | Flytta till 🗸 | Kategorier 🗸 |  |
|----------|----------------|---------|----------|-----------|---------|---------------|--------------|--|
| Gott Ny  | Svara          |         |          |           |         |               |              |  |
|          | Svara alla     |         |          |           |         |               |              |  |
|          | Vidarebefordra |         |          |           |         |               |              |  |

2012-11-19

Tre kappar som ger möjlighet att ändra status

på meddelande: Markera som oläst, Radera

och Lägga överst i inkorgen

• Om du väljer *Svara* så får du fram en kopia av brevet med returadress till den som skickat det, och med plats där du kan skriva in ditt svar. Brevet är då adresserat och klart att skicka när du skrivit klart. Det vanligaste sättet att behandla ett brev.

Med filter hittar du viktiga mejl snabbt <u>Olästa meil, nyh</u>etsbrev

- Om du väljer *Svara alla* så får du också fram en kopia av brevet, men här är returadresser även till alla som mottagit brevet. Om du väljer detta alternativ här så får hela kursen ditt svar eftersom det ursprungligen är skickat till alla.
- Med valet *Vidarebefordra* kan du skicka brevet vidare till någon ny person. I så fall måste du själv skriva in adressen till den eller de som du tycker skall ha brevet, eller hämta adresser från adressboken.
- När du besvarat brevet och skickat det kanske du får frågan om du vill spara adressen i din kontaktlista. Skriv då in för- och efternamn och klicka på Lägg till.

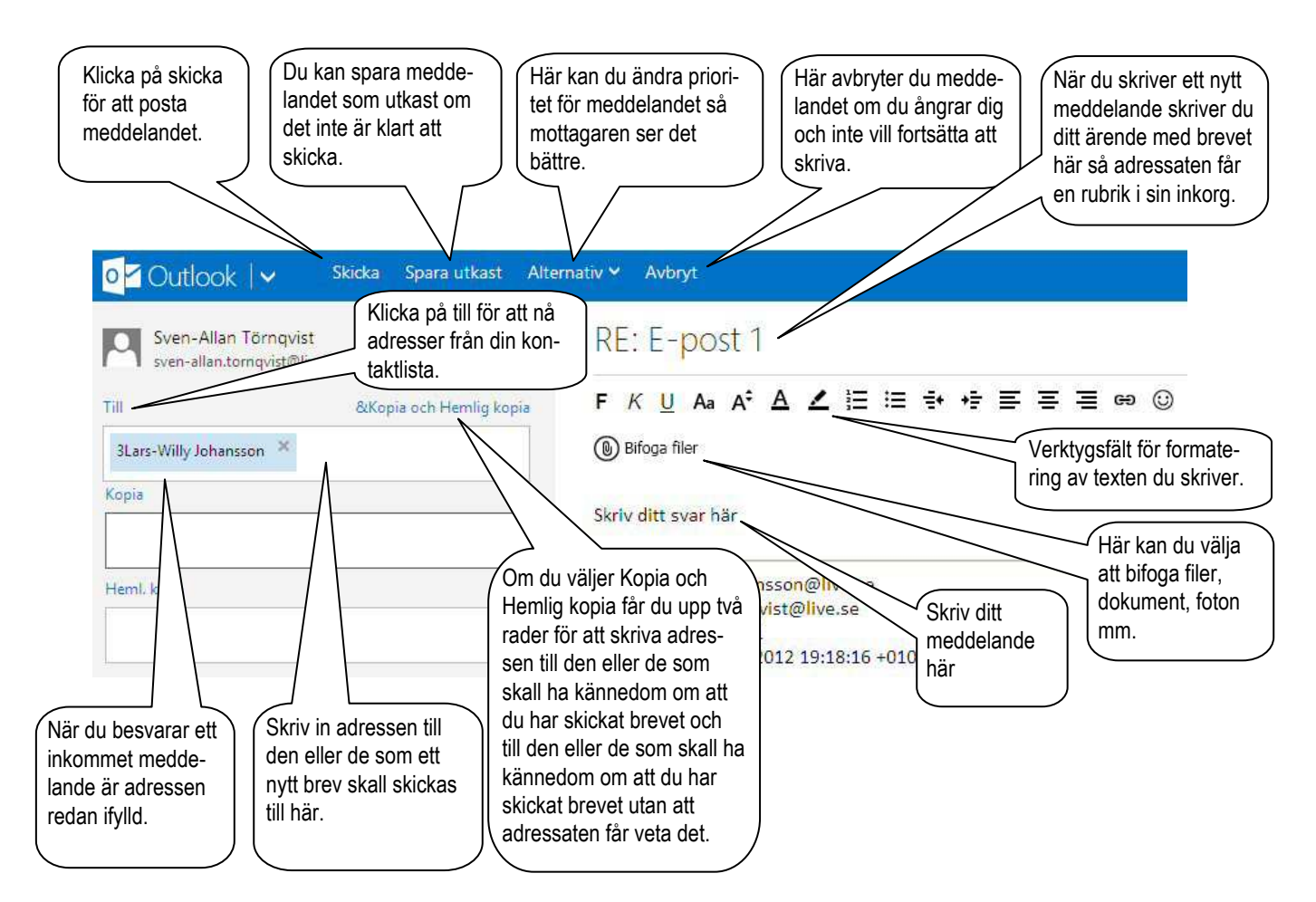

# E-post 2

Skicka ett nytt brev till den i gruppen som sitter till höger om dig. Skicka samtidigt en kopia till din kursledare.

Ditt ärende är att informera om vilka fördelar du ser med e-post jämfört med vanlig post eller ett telefonsamtal.

#### Instruktion

Klicka på *Nytt* i e postklientens huvudmeny. Du får då upp ett tomt brevformulär.

Klicka på länken *Visa kopia och Hemlig kopia* för att få upp dessa rader i adressfältet.

Skriv in mottagarens adress exakt i adressfältet. Glöm inte att skriva Ämne så mottagaren får en rubrik på meddelandet.

#### E-post 3

Spara adresserna till dina kontakter i din personliga adressbok

#### Instruktion

Klicka på pilen till höger om Outlook | v och välj

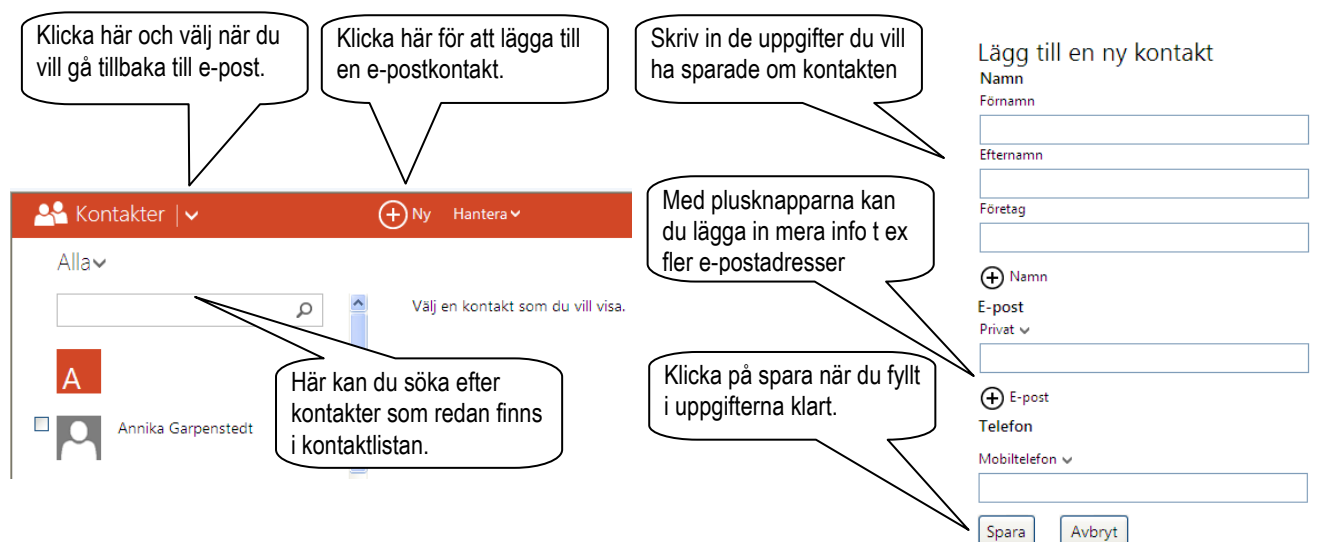

# E-post 4

Börja med att klicka på funktionen Vidarebefordra i den här övningen. Adressera brevet till några kurskompisar i gruppen och en kopia till din handledare med hjälp av kontaktlistan

Besvara frågorna nedan.

Vilka två saker i kombination är det som gör att du och ingen annan kan läsa din e-post? Vad är det för skillnad på att skicka en kopia och en hemlig kopia?

#### Instruktion

Klicka på *Till* i det nya fönstret. Klicka på adresser i kontaktlistan.

Klicka på Kopia. Klicka på adressen till din kursledare.

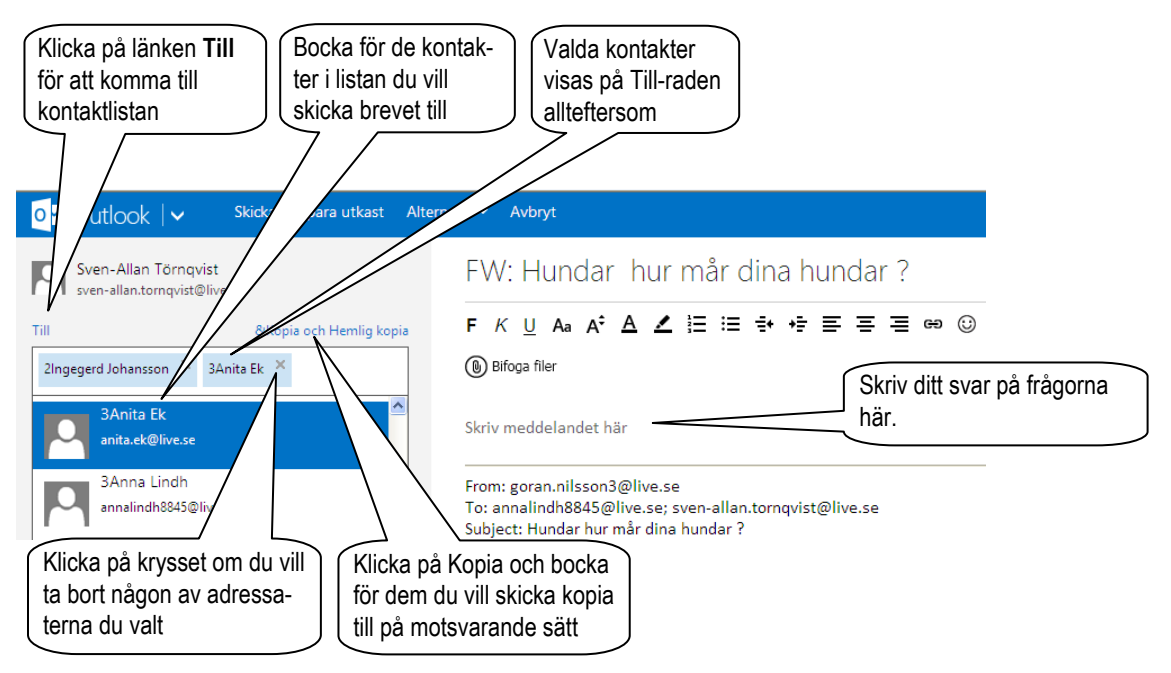

# E-post 5

I det här brevet finns två filer bifogade. Spara dessa i din mapp bilder på hårddisken.

# Instruktion

Länkar till bifogade filer syns i brevhuvudet. Klicka på filnamnet och välj Spara i dialogfönstret som öppnas. Leta upp din mapp för bilder på hårddisken och spara. En *bifogad fil* kan innehålla vilken typ av information som helst - text, bild, ljud osv. Mottagaren måste ha det program som filen är associerad med, för att kunna öppna filen genom att dubbelklicka på den. Om den är sparad i en mapp på datorn kan den öppnas med ett annat program som klarar filformatet. Mindre bildfiler kan visas i meddelandet men stora filer visas bara som en ikon.

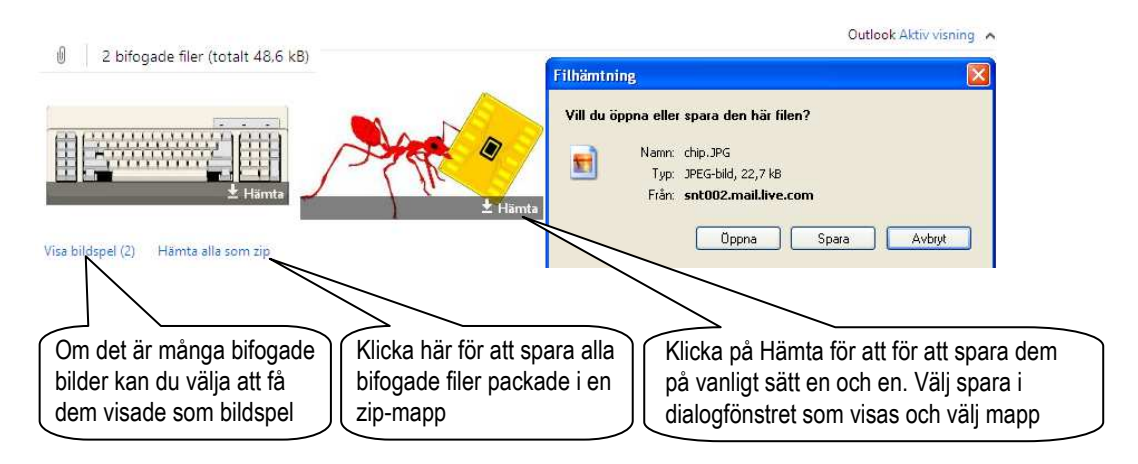

# E-post 6

Skicka ett brev till någon kurskamrat och bifoga en fil med en trevlig bild. Skicka samtidigt en kopia till din kursledare.

#### Instruktion

Öppna ett Nytt brev och skriv adress, ämne och meddelande som vanligt. Klicka på *Bifoga* fileroch leta dig fram i dialogfönstret till den fil som skall bifogas. Undvik stora bildfiler som tar lång tid att överföra. Klicka på Öppna så ser du filen i brevhuvudet. Skicka brevet.

# E-post 7

Besvara frågorna i den bifogade filen, spara och skicka tillbaka till din kursledare.

#### Instruktion

Klicka på filnamnet och välj öppna så Word startar och visar filen. Besvara frågorna och spara filen i din mapp på hårddisken. Om du inte har Word i datorn får du normalt förslag på ett alternativ som fungerar att öppna med.

Öppna ett nytt meddelande och skriv adress, ärende och meddelande som vanligt. Tryck på bifoga och leta dig fram till den fil som skall bifogas. Klicka på Öppna. Skriv ett meddelande skicka brevet med filen.

# E-post 8

Städa upp i dina e-postmappar.

#### Instruktion

Öppna *Inkorgen*. Bocka för sådana brev som inte finns anledning att behålla . Klicka på Ta bort. Bocka för brev från avsändare som du anser är skräppost och klicka på Skräppost. Dessa kommer att styras till mappen skräppost i fortsättningen.

Öppna Skräppost. Kolla om du vill återföra någon avsändare till Inkorgen, Kasta skräpposten.

Öppna *Utkast*. Kolla om det finns påbörjade brev som måste skrivas klart och skickas. Några kanske är inaktuella och kan kastas.

Öppna *Skickat*. Kolla om det finns kopior på skickade brev som inte finns anledning att behålla. Kasta sådant som du är säker på är onödigt att behålla.

Öppna *Borttage*t. Markera alla genom att bocka för i översta kryssrutan. Ta bort definitivt om du är säker på att inte behöva ha något kvar. Om du vill ångra något borttaget markerar du och väljer *Flytta till*.

#### **E-post 9** Skapa autosignatur, inställningar för brevhantering mm.

#### Instruktion

Klicka på knappen Alternativ och välj Fler e-postinställningar från menyn som visas.

Skriva e-post

Meddelandeteckensnitt och signatur

Klicka på Meddelandeteckensnitt och signatur. Under meddelande teckensnitt kan du ändra teckensnitt på meddelanden. Under signatur kan du lägga till och spara avslutningsfras för alla brev du skickar, t ex Hälsningar, namn, telefonnummer mm.

Hantera kontot Vidarebefordra e-post

Skicka semestersvar automatiskt

Med Vidarebefordra e-post kan du ställa in så posten till det här kontot skickas vidare till ett annat.

Med Skicka semestersvar automatiskt kan du skriva in en hälsning och tala om varför du inte kan svara på meddelandet just nu.

Hantera kontot

Skapa ett Outlook-alias

Med Skapa ett Outlook-alias kan du få det att se ut som någon annan som skickar eller svarar på ett meddelande.

Läsa e-post Gruppera efter konversation och läs in meddelanden i

förväg

Med Gruppera efter konversation kan du få alla meddelanden i samma konversation samlade i inkorgen på samma ställe oberoende av hur du valt att sortera.

Med Läs in meddelande förbereder programmet nästa meddelande i listan så du slipper vänta på att det skall hämtas efter att du klickat på det. Ger snabbare läsning när du har många meddelande att läsa.

Förhindra skräppost Filter och rapportering Betrodda och blockerade avsändare

Med filer och rapportering kan du skapa ett eget filter som automatiskt sorterar bort meddelande från adressater som du anser är spam. Du kan även ställa in så spam som du får rapporteras och kanske kan stoppas innan det kommer till din dator.

Du kan lista betrodda avsändare och blockera sådana som du inte vill få meddelanden ifrån för att slippa hantera dem i din inkorg.

Det här var bara några funktioner under Alternativ. Titta vidare själv om du tror det finns några du har nytta av. Klicka på Avbryt eller Backa till föregående sida i webbläsaren när du kollat klart under en rubrik.

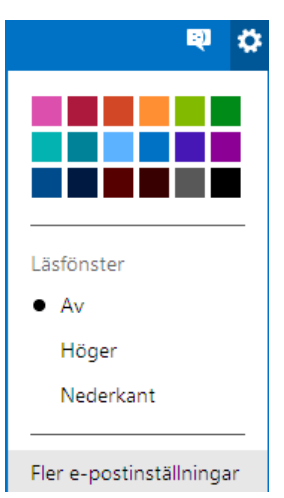